# Xi'an Jiaotong University

## HANDBOOK

### FOR

# XJTU L.T.F.E. INFORMATION ENROLLMENT SYSTEM

**International Program Office** 

16 JUL. 2019

### 1. Log in

#### 1.1 **VISIT** the main page of Xi' an Jiaotong University: <u>www.xjtu.edu.cn</u>

1.2 CLICK 师生服务大厅 (Service Hall for faculty and student)

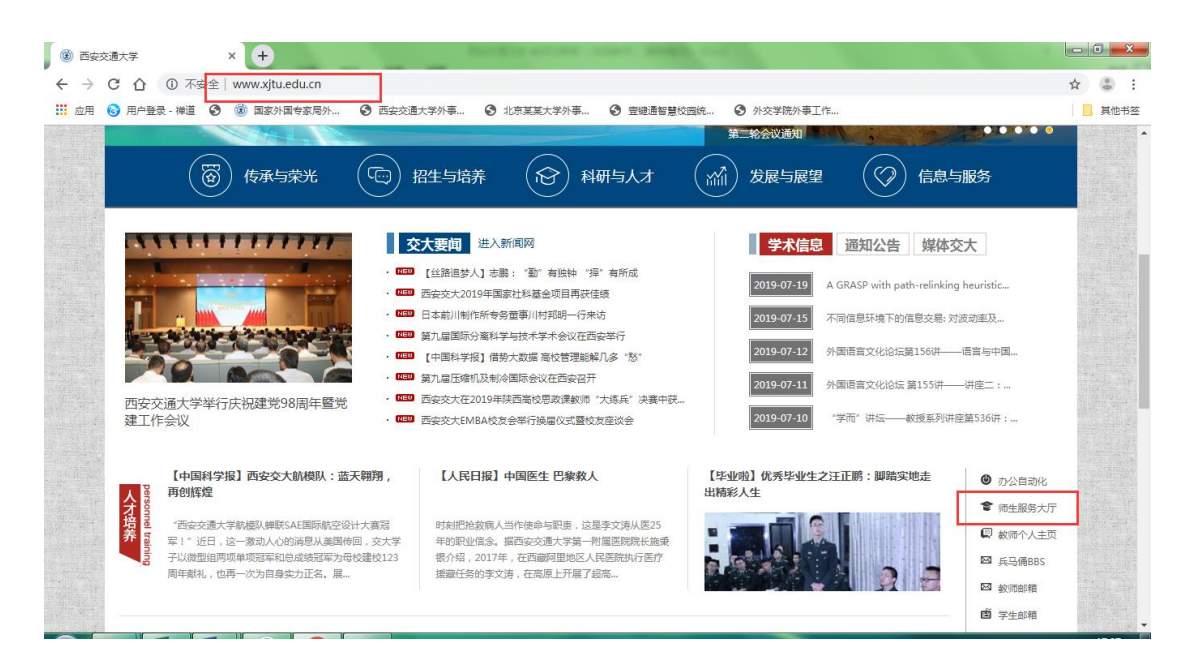

1.3 SIGN IN by using xjtu net ID and password

1.4 CLICK 个人中心(Personal center) and then 外事服务(International affairs)

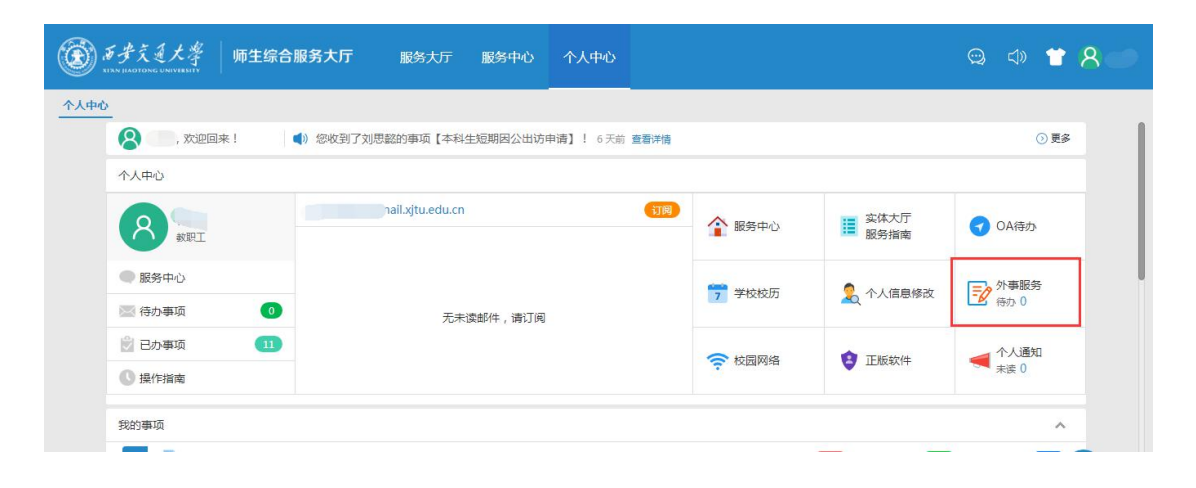

## **2. Information enrollment**

2.1 **CLICK** 长期外籍专家信息录入系统 (XJTU L.T.F.E Information Enrollment)

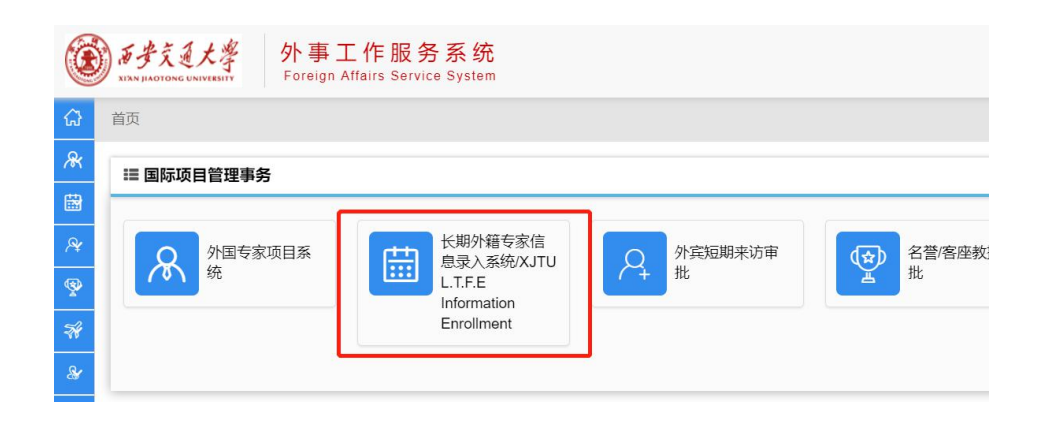

#### 2.2 **CREAT** a new enrollment

2.3 FILL IN information and upload documents as required

### 2.4 **SUBMIT** enrollment

| ▶籍教师名称<br>□ULL NAME |                     | 在校身<br>OCCL       | 予份<br>JPATION            | 聘用学院<br>EMPLOYMENT COLLEGE |                            | 注册状态<br>REGISTRATION STATUS    |                                 |                        |
|---------------------|---------------------|-------------------|--------------------------|----------------------------|----------------------------|--------------------------------|---------------------------------|------------------------|
| ╋創建新                | f申请/CREATE A NEW AP |                   | 汇总报表                     |                            | •                          | Q. 搜索—下 🛛 🕱 重                  | 置条件 🛛 🗸 展开更                     | 多查询条                   |
| 查询结果                |                     |                   |                          |                            |                            |                                |                                 |                        |
| 查询结果<br>家号<br>No.   | 外籍教师名称<br>FULL NAME | 国家和地区<br>LOCATION | 职称<br>PROFESSIONAL TITLE | 在校身份<br>OCCUPATION         | 聘用日期<br>DATE OF ENGAGEMENT | 聘用学院<br>EMPLOYMENT C<br>OLLEGE | 注册状态<br>REGISTRATIO<br>N STATUS | 操作<br>EDI <sup>*</sup> |

| 进度详情 | 0 | 序号 进度说明                                |             | 审核人 审核意见     |          | 审核意见            | 审核时间             |  |  |
|------|---|----------------------------------------|-------------|--------------|----------|-----------------|------------------|--|--|
| 本信息  | 0 | 1 未提交                                  |             | 申报教师01       | 创建新申请    |                 | 2019-07-15 10:34 |  |  |
| 请信息  | 0 | 2 申请中                                  |             | 申报教师01       | 提交新申请    |                 | 2019-07-15 10:3  |  |  |
| 如育经历 | 0 | 3                                      | 国际处审核 (未审核) |              |          |                 |                  |  |  |
| 作经历  | 0 | 回 基本信息/BASIC INFORMATION (工程:20190715) |             |              |          |                 |                  |  |  |
| 記家属  | 0 |                                        |             | 19.2000000   |          |                 |                  |  |  |
| 件信息  | 0 |                                        |             | 姓<br>SURNAME | 20190715 | 名<br>GIVEN NAME | 20190715         |  |  |
|      |   | 1                                      |             | 全名           |          | 微信号码            |                  |  |  |